## 1 Configuración JAVA para acceso a los switches do centro

Si cuando queréis acceder a los switches (para control de exámenes, etc), os da algún tipo de error de seguridad en JAVA, una forma de solucionarlo es la siguiente:

- 1. Acceder al Panel de Control en Windows -> Java.
- 2. Click en la pestaña Seguridad --> Lista de excepciones de sitios
- 3. Pulsar en Agregar.
- 4. Teclear la url del switch que queremos gestionar. Por ejemplo: http://10.21.0.253 y pulsar en Agregar.
- 5. Repetiremos el paso para el resto de switches si fuera necesario y pulsaremos en Aceptar al terminar.
- 6. Pulsar en Avanzado -> Verificación de seguridad de código Mixto -> Marcar la opción Desactivar Verificación.
- 7. Ahora conéctese con Internet Explorer a la URL del switch y confirme con Ejecutar las distintas advertencias que vayan saliendo.